## 《福昕高级 PDF 编辑器(网页版)登录使用指南》

福昕高级 PDF 编辑(网页版)面向 CARSI 师生提供强大的文档编辑、转换等免费功能,包括 PDF 转 Office、将网页资料转存 PDF,注 释加标注、在 PDF 文档中插入或导出图片、增删挪改 PDF 页面等基 础的编辑功能,以及永久删除隐私信息、设置密码保护文档,与合并、 拆分、压缩文档等各种高级功能,高效快捷。方便广大师生在线编辑 相关学术资源文档,具体登录使用方法如下文所述。

## 一、高级 PDF 编辑(网页版)登录步骤

(一)打开高级 PDF 编辑(网页版)

打开浏览器,在地址栏输入福昕高级 PDF 编辑器(网页版)地址(https://online.foxitsoftware.cn/),在右上角点击登录按钮,如下图 1 所示。

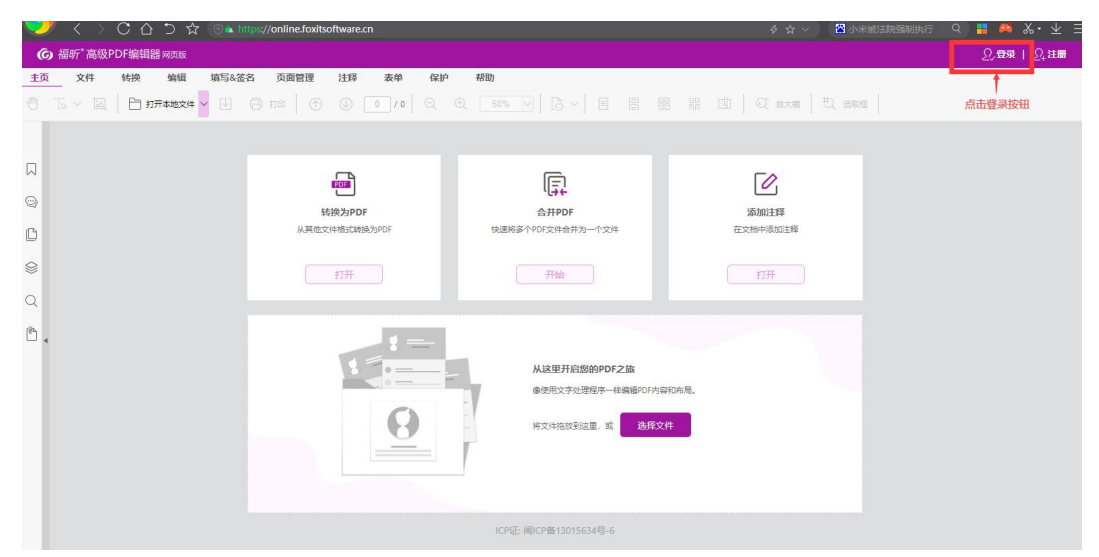

图 1 福昕高级 PDF 编辑 (网页版) 登录

(二)选择 CARSI 高校登录方式进行登录,如下图 2 所示。

| 秦登           | - ¤ ×              |
|--------------|--------------------|
| Foxit 登录福昕云  |                    |
| 邮件地址         | *                  |
| 图 密码         | *                  |
| ☑ 记住我        | 忘记密码?              |
| 登            | 禄                  |
| 使用以下         | 帐号登录               |
| • 💿 🚺        | in 🛞 🏵             |
| 微软账号 微信 QQ账号 | 领英账号 高校登录 科技云      |
| 以            | T<br>CARSI会员方式进行登录 |
| ICP证: 闽ICP省  | 看13015634号-6       |

图 2 选择福昕高级 PDF 编辑(网页版)登录方式

(三)弹框自动跳转至 CARSI 服务官网,在搜索地址栏输入"西安航空学院",选中之后,点击登录,如下图 3 所示。

| CARSI是中国教育和科研计算机网联邦认证与资               | 源共享基础设施(CERNET Authentication and Resou | rce Sharing Infrastructure),简称CARSI服务,是由中 | 中国教育和科研に         |
|---------------------------------------|-----------------------------------------|-------------------------------------------|------------------|
| 机网CERNET网络中心管理,北京大学计算中心研发             | 计提供技术支持, 赛尔网络有限公司提供日常运行和用,              | 户服务,为已经建立校园网统一身份认证的高校和科研自                 | <b>单位,提供联邦</b> 认 |
| 和全球学术信息资源共享服务。                        |                                         | 2.5+333                                   |                  |
|                                       | 1.选中西安航空学院                              | 2. 屈击登录                                   |                  |
| 请输入高校/机构名称                            |                                         |                                           |                  |
| 西安航空学院                                |                                         |                                           | X 登录             |
| 西安航空学院(Xi'an Aeronautical University) |                                         |                                           |                  |
| 高校/机构列表 (按接入先后排序)                     |                                         |                                           |                  |
| 全部 A B C D E F G H I J K L            | M N O P Q R S T U V W X Y Z             |                                           |                  |
| 阿坝师范学院(Aba Teachers University)       |                                         |                                           |                  |
| 安徽商贸职业技术学院(Anhui Business Colle       | ge)                                     |                                           |                  |
| 安徽财贸职业学院(Anhui Finance And Trade      | Vocational College )                    |                                           |                  |
| 安徽农业大学(Anhui Agriculture University)  |                                         |                                           |                  |
|                                       |                                         |                                           |                  |

图 3 我校 CARSI 资源共享服务入口

(四)弹窗自动跳转至我校统一信息平台登录窗口,输入个人账 号及密码之后,完成登录,如图 4 所示。

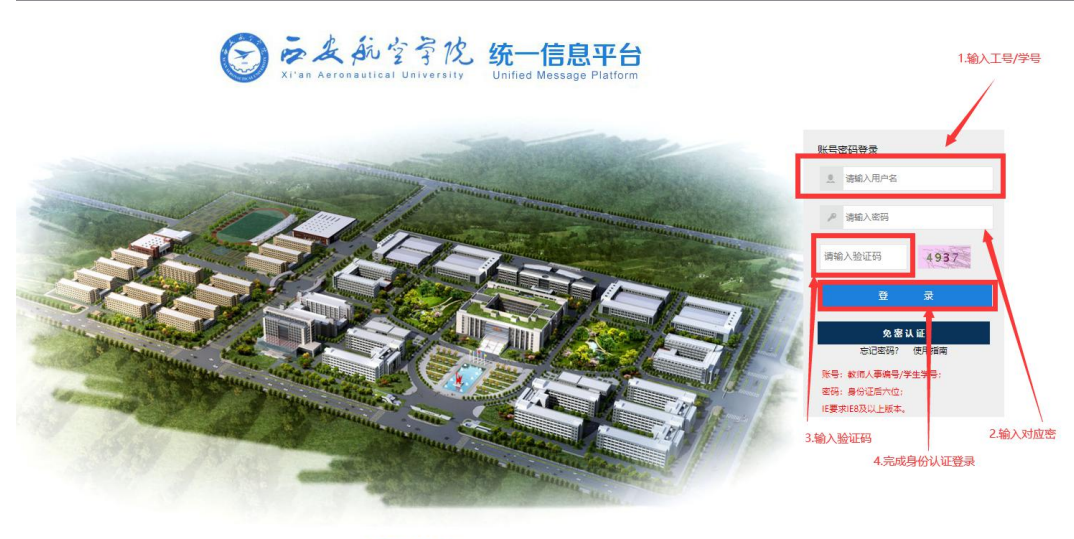

② みんか 全子化 版权所有:西安航空学院地址:陕西省西安市西二环259号 ICP留11002504号-

图 4 统一信息平台认证登录

(五)个人信息认证及成功释放

出现我校 LOGO 图案,并且有@xaau.edu.cn 域名出现,则说明个 人身份认真登录成功,且服务提供厂商已获取相关属性信息,如图 5 所示。

|            | Contraction and a state and and a state and a state and a s |                                                                                                    |
|------------|----------------------------------------------------------------------------------------------------|----------------------------------------------------------------------------------------------------|
| 2.个人信息属性释放 | Description as provided by this service:<br>https://onine.fourtisetware.or<br>Information to be Provided to Service<br>reduressforecommutor<br>membe graam.edu.cn                                                                                                    | <ol> <li>1出现我校LOGO,目在相关个人信思释放服务出现</li> <li>@xaau.edu.cn.说明个人信思认证成功,并将相关</li> <li>个人信息释放给了商,并且厂商已经成功接受相关</li> <li>信息</li> </ol> |
|            | The information above would be shared with the service if you proceed. Do you agree to release this information to the service every time you access If?  Select an information release consent duration:  Ask me again a trent topin  i agree to send my information this time.  Ask me again if information to be provided to this service changes  i agree that the same information will be sent automatically to this service in the future.  Do not ask me again  i agree that all of my information will be released to <b>any</b> service.  This setting can be revoked at any time with the checkbox on the login page.                                                                                                    |                                                                                                    |

图 5 个人身份认证及属性释放

(六)完成 CARSI 认证登录后,显示界面如下图 6 所示。

| ⑥ 福昕 <sup>*</sup> 高级PDF编辑器网页版                               |                                                                                                    |                                                                |                  | 巅, 201 115~               |
|-------------------------------------------------------------|----------------------------------------------------------------------------------------------------|----------------------------------------------------------------|------------------|---------------------------|
| <u>主页</u> 文件 转换 编辑 填写&3     ①    □    □    □    □    □    □ | 許許         法         法         法         法         保         協         協         日         C         C | #助<br>€ [6-~   目 目 [                                           |                  |                           |
| П<br>Ф                                                      | EEEE<br>转换为PDF                                                                                                    | (Ţ)<br>A#PDF                                                   | <b>运</b><br>添加注理 | ◆人认证登陆成功,显示登录<br>着工号/学号信息 |
| ©<br>⊗<br>Q                                                 | 从其他这对种的式体换为PDF<br>打开                                                                                                    | 快速将多个PDF文件合并为一个文件<br>开始                                        | 在文集中通知主聲         |                           |
| ₽.<br>₽                                                     |                                                                                                    | 从这里开启 <b>你的PDF之旅</b><br>像使用无字法逻程了一样新聞PDF内<br>样文体拖放到起量,或<br>務項文 | 2704 B.<br>49    |                           |
|                                                             |                                                                                                    | ICP证 间ICP备13015634号-6                                          |                  |                           |

图 6 完成 CARSI 登录认证

## 二、功能介绍

(一) 文档打开合并

通过点击"文件"-"打开本地文件",将本地文件自动转换为 pdf, 点击"转换"-"合并文件"功能可将多个 PDF 文档合并为一个文件, 并可将文档中图片进行导出。

| G 福昕 高级PDF编辑器 阿页版 | 隋, 201021-015~ |
|-------------------|----------------|
| 主页                |                |
|                   | ★ 新期成功         |
|                   | Sinx#B###.     |
|                   | <u> </u>       |
|                   |                |
| C                 | ľ              |
| 8                 |                |
| Q                 |                |
|                   |                |
|                   |                |
|                   |                |

图 7 文档合并

(二) 文档转换

"转换"实现多类型文档转换功能,可将多种形式文档默认转换成 PDF 文档,亦可将 PDF 文件转换成 HTML、纯文本、word、图像等类型文档。

| ⑥ 福昕"高级PDF编辑器网页版 |                         | 隋, 20,000 5×   |
|------------------|-------------------------|----------------|
| 主页 文件            | 黄与&签名 页面管理 注释 表单 保护 帮助  |                |
|                  | 8 lank                  | × 新換成功         |
| D                | II MS Office            | Shiniyit Bidg. |
| 9                | If a knowstel bitwarity |                |
| 0                |                         |                |
| 8                |                         |                |
| Q                | 网路信息中心                  |                |
| <b>a</b> .       |                         |                |
| By               |                         |                |

图 8 文档类型转换

(三) 文档编辑

"编辑"功能可完成在 PDF 文档中插入图像、音频或视频以及附 件文档。

| ⑥ 福昕"高级PDF编辑器网页版 |                                                                                                    | 曉, 20 15~ |
|------------------|----------------------------------------------------------------------------------------------------|-----------|
| 主页 文件 转换 编辑 填    | 写&签名 页面管理 注释 表单 保护 帮助                                                                                                    |           |
|                  | $\mathbb{P} \times \mathbb{V} = \mathbb{B} = T - \mathbb{A} \times \mathbb{F}_{\text{outSentifMM}} = \mathbb{V} = \mathbb{E} \oplus \mathbb{E} \oplus \mathbb{E} \oplus \mathbb{E} \oplus \mathbb{E}$ | * 转换成功    |
|                  |                                                                                                    | 您的文件已接接。  |
|                  | ◎ 应来航空学校                                                                                                    | <u> </u>  |
| 9                | 11' an Aeronautical University                                                                                                    |           |
| 0                |                                                                                                    | •         |
| 8                |                                                                                                    |           |
| Q                | 网路信息中心                                                                                                    |           |
| a .              |                                                                                                    |           |
| ß                |                                                                                                    |           |
|                  |                                                                                                    |           |

图 9 文档编辑

(四)填写与签名

在 PDF 文档中需要签名的地方,用户可自行在指定位置添加手写 签名。

| G 福昕"高级PDF编辑器网页版       |                                | 鵰, 201807015 |
|------------------------|--------------------------------|--------------|
| 主页 文件 转换 编辑            | 填写&签名 页面管理 注释 表单 保护 帮助         |              |
| 🖑 Ta v @ v   [AB % v v | / マレア PDF ※名 マレー               | 转换成功         |
|                        |                                | 忽的文件已转换。     |
|                        | ☑ 应来航空学院                       |              |
| Θ                      | XI' an Aeronautical University |              |
| C                      |                                |              |
| 8                      |                                |              |
| Q                      | 网路信息中心                         |              |
|                        |                                |              |
| ľ                      |                                |              |
|                        |                                |              |
|                        |                                |              |
|                        |                                |              |
|                        | 团 10 元 北千 巴 依 夕                |              |
|                        | 图 10 入当于与金名                    |              |

(五)页面管理

实现对 PDF 文档进行拆分、页面显示扁平化、页眉页脚、插入空 白页等功能。

|   | 6 福新 高级PDF编辑器 网边版                  | 隋, 11111,314 |
|---|------------------------------------|--------------|
| 1 | 主页 文件 转换 编辑 编写&盗名 页眉管理 汪择 表单 保护 帮助 |              |
| 2 |                                    |              |
|   |                                    |              |
| C | 2                                  |              |
| Ģ |                                    |              |
| C |                                    |              |
|   |                                    |              |
| C | 1                                  |              |
| 6 | a .                                |              |
| E |                                    |              |
|   |                                    |              |

图 11 文档页面管理

(六) 文档保护

对指定文档进行访问权限设置,通过对文档添加密码保护,获取 文档保护密码之后才能成功打开文档。

| (   | <b>)</b> 福昕 <sup>*</sup> 高级    | PDF编辑器 | <b>器 网页版</b> |          |        |     |          |        |     |
|-----|--------------------------------|--------|--------------|----------|--------|-----|----------|--------|-----|
| 主页  | ī 文件                           | 转换     | 编辑           | 填写&签名    | 页面管理   | 注释  | 表单       | 保护     | 帮助  |
| Ð   | $\mathbb{T}^{k} \wedge \oplus$ | ~ 8    | 乐记为寄文        | 一 一 应用需求 | 12 捜索8 | (密文 | B ROOMER | £3. 18 | 码保护 |
|     |                                |        |              |          |        |     |          |        |     |
|     |                                |        |              |          |        |     |          |        |     |
| 0   |                                |        |              |          |        |     |          |        |     |
| C   |                                |        |              |          |        |     |          |        |     |
|     |                                |        |              |          |        |     |          |        |     |
| Q   |                                |        |              |          |        |     |          |        |     |
| ß   |                                |        |              |          |        |     |          |        |     |
| (Ph |                                |        |              |          |        |     |          |        |     |
|     |                                |        |              |          |        |     |          |        |     |

图 12 文档保护

更多功能尝试及使用,访问网址: https://online.foxitsoftware.cn/

## 三、登录注意事项

(一)在进行 CARSI 个人身份认证登录时,不可频繁进行登陆操
 作,频繁建立访问会话, CARSI 会自动判别为异常登陆而直接关闭访
 问 IP,导致个人认证登录失败。

(二)在进行 CARSI 个人身份认证登录时,厂商可能会要求绑定 个人教育域名邮箱直接登陆进入,该邮箱必须为我校开通的师生校园 邮箱(@xaau.edu.cn),否则无法完成认证登录。